## Demonstrativo de Resultado do Mês

Este relatório mostra o demonstrativo do índice de lucratividade do estabelecimento.

Para abrir esta ferramenta basta entrar no menu em:

Gerenciamento→Relatórios→Análise de Resultados→Demonstrativo de Resultado

Ao clicar nesta opção aparecerá a seguinte interface:

| 🎲 Demostrativo do Resultado do Mês     |                       | ×          |  |  |  |  |  |
|----------------------------------------|-----------------------|------------|--|--|--|--|--|
| Início 01/05/2017 🔽 Término 01/06/2017 | 7 🔹 🖌 <u>A</u> plicar | 🎒 Imprimir |  |  |  |  |  |
| Vendas Liquidas                        |                       |            |  |  |  |  |  |
| Vendas de Mercadoria                   | 1.905.746,41          | (+)        |  |  |  |  |  |
| Devoluções de Vendas                   | 0,00                  | (-)        |  |  |  |  |  |
| Abatimento sobre Vendas                | 0,00                  | (-)        |  |  |  |  |  |
| Receita Operacional Bruta              | 1.905.746,41          | (=)        |  |  |  |  |  |
| Impostos Sobre Venda                   |                       |            |  |  |  |  |  |
| ICMS Sobre Venda                       | 32.262,69             | (-)        |  |  |  |  |  |
| PIS Sobre Venda                        | 9.965,20              | (-)        |  |  |  |  |  |
| COFINS Sobre Venda                     | 45.900,40             | (-)        |  |  |  |  |  |
| ST Sobre Venda                         | 0,00                  | (-)        |  |  |  |  |  |
| IPI Sobre Venda                        | 0,00                  | (-)        |  |  |  |  |  |
| Receita Operacional Liquida            | 1.817.618,12          | (=)        |  |  |  |  |  |
| Custo da Mercadoria                    | 1.347.483,19          | (-)        |  |  |  |  |  |
| Lucro Bruto                            | 470.134,93            | (=)        |  |  |  |  |  |
| Despesas                               |                       |            |  |  |  |  |  |
| Despesas Administrativas               | 0,00                  | (-)        |  |  |  |  |  |
| Despesas Operacionais                  | 90.328,66             | (-)        |  |  |  |  |  |
| Despesas Financeiras                   | 29.957,04             | (-)        |  |  |  |  |  |
| Lucro Operacional                      | 349.849,23            | (=)        |  |  |  |  |  |
| Lucio Operacional                      | 5151015,25            | (-)        |  |  |  |  |  |

Nesta tela há os seguintes campos:

- Início e Término: para determinar um período de datas a ser pesquisado;
- Aplicar: Para realizar a pesquisa e gerar o relatório;
- Imprimir: para imprimir os dados do item.

Na primeira parte mostra as vendas líquidas e sua receita operacional bruta, na segunda parte mostra os impostos e sua receita operacional líquida e por ultimo as despesas e seu lucro operacional.

Ao clicar sobre "Vendas de Mercadoria" aparecerá a seguinte interface:

Documentação de software - http://wiki.iws.com.br/

| 2025/0 | 70/10 | 21:40 |   |
|--------|-------|-------|---|
|        |       |       | - |

| 🍓 Vendas de Mercadoria |                                 |            |                   | -          |            |  |  |  |  |  |  |
|------------------------|---------------------------------|------------|-------------------|------------|------------|--|--|--|--|--|--|
| Vendas de Mercadoria   |                                 |            |                   |            |            |  |  |  |  |  |  |
| Início 01/05/2017 💌    | Término 01/06/2017 🔽 🍰 Imprimir |            |                   |            |            |  |  |  |  |  |  |
| Fantasia               | ✓ Nome                          | ▼ CPF/CNPJ | ▼ Documento Venda | ▼ Data ▼   | Valor Br 🔺 |  |  |  |  |  |  |
| CONSUMIDOR             | CONSUMIDOR                      |            | ECF00120170501    | 01/05/2017 | 8          |  |  |  |  |  |  |
| CONSUMIDOR             | CONSUMIDOR                      |            | ECF00120170502    | 02/05/2017 | 71         |  |  |  |  |  |  |
| CONSUMIDOR             | CONSUMIDOR                      |            | ECF00120170503    | 03/05/2017 | 9!         |  |  |  |  |  |  |
| CONSUMIDOR             | CONSUMIDOR                      |            | ECF00120170504    | 04/05/2017 | 9:         |  |  |  |  |  |  |
| CONSUMIDOR             | CONSUMIDOR                      |            | ECF00120170505    | 05/05/2017 | 114        |  |  |  |  |  |  |
| CONSUMIDOR             | CONSUMIDOR                      |            | ECF00120170506    | 06/05/2017 | 15!        |  |  |  |  |  |  |
| CONSUMIDOR             | CONSUMIDOR                      |            | ECF00120170507    | 07/05/2017 | 7:         |  |  |  |  |  |  |
| CONSUMIDOR             | CONSUMIDOR                      |            | ECF00120170508    | 08/05/2017 | 7:         |  |  |  |  |  |  |
| CONSUMIDOR             | CONSUMIDOR                      |            | ECF00120170509    | 09/05/2017 | 7:         |  |  |  |  |  |  |
| CONSUMIDOR             | CONSUMIDOR                      |            | ECF00120170510    | 10/05/2017 | 8.         |  |  |  |  |  |  |
| CONSUMIDOR             | CONSUMIDOR                      |            | ECF00120170511    | 11/05/2017 | 8;         |  |  |  |  |  |  |
| CONSUMIDOR             | CONSUMIDOR                      |            | ECF00120170512    | 12/05/2017 | 11         |  |  |  |  |  |  |
| CONSUMIDOR             | CONSUMIDOR                      |            | ECF00120170513    | 13/05/2017 | 14(        |  |  |  |  |  |  |
| CONSUMIDOR             | CONSUMIDOR                      |            | ECF00120170514    | 14/05/2017 | 6:         |  |  |  |  |  |  |
| CONSUMIDOR             | CONSUMIDOR                      |            | ECF00120170515    | 15/05/2017 | 6:         |  |  |  |  |  |  |
|                        |                                 |            |                   |            | 1.001      |  |  |  |  |  |  |
|                        |                                 |            |                   |            | 1.90       |  |  |  |  |  |  |
| ¢                      |                                 |            |                   |            | >          |  |  |  |  |  |  |
|                        |                                 |            |                   |            |            |  |  |  |  |  |  |
|                        |                                 |            |                   |            |            |  |  |  |  |  |  |

Nesta tela mostra todas as vendas de mercadorias realizadas pelo estabelecimento no período desejado, os documentos que foram vendidos e os seus detalhes.

Ao clicar sobre "Devoluções de Vendas" aparecerá a seguinte interface:

| 🎲 Devoluções de Vendas | 5               |                   |       |          |   |                 |   | _    |   |            |
|------------------------|-----------------|-------------------|-------|----------|---|-----------------|---|------|---|------------|
|                        |                 | Devoluçõ          | es de | e Vendas |   |                 |   |      |   |            |
| Início 01/05/2017 💌    | Término 01/06/2 | 2017 💌 🍰 Imprimir | ]     |          |   |                 |   |      |   |            |
| Fantasia               | +               | Nome              | •     | CPF/CNPJ | - | Documento Venda | • | Data | • | Valor Br 🔺 |
| Þ                      |                 |                   |       |          |   |                 |   |      |   |            |
|                        |                 |                   |       |          |   |                 |   |      |   |            |
|                        |                 |                   |       |          |   |                 |   |      |   |            |
|                        |                 |                   |       |          |   |                 |   |      |   |            |
|                        |                 |                   |       |          |   |                 |   |      |   |            |
|                        |                 |                   |       |          |   |                 |   |      |   |            |
|                        |                 |                   |       |          |   |                 |   |      |   |            |
|                        |                 |                   |       |          |   |                 |   |      |   |            |
|                        |                 |                   |       |          |   |                 |   |      |   |            |
|                        |                 |                   |       |          |   |                 |   |      |   |            |
|                        |                 |                   |       |          |   |                 |   |      |   |            |
|                        |                 |                   |       |          |   |                 |   |      |   |            |
|                        |                 |                   |       |          |   |                 |   |      |   |            |
|                        |                 |                   |       |          |   |                 |   |      | ľ | ×          |
| <                      |                 |                   |       |          |   |                 |   |      |   | >          |
|                        |                 |                   |       |          |   |                 |   |      |   |            |
|                        |                 |                   |       |          |   |                 |   |      |   |            |

Nesta tela mostra todas as devoluções de vendas de mercadorias realizadas pelo estabelecimento no período desejado, os documentos que foram vendidos e os seus detalhes.

## Ao clicar sobre "Abatimento Sobre Vendas" aparecerá a seguinte interface:

| 🍓 Abatimente   | o sobre Ven | das        |          |        |            |           |   |                 |   | _    | [ | ⊐ ×      |   |
|----------------|-------------|------------|----------|--------|------------|-----------|---|-----------------|---|------|---|----------|---|
|                |             |            |          | Abati  | imento sol | ore Venda | S |                 |   |      |   |          |   |
| Início 01/05/2 | 2017 💌      | Término 01 | /06/2017 | 🔹 🍰 In | nprimir    |           |   |                 |   |      |   |          |   |
|                | Fantasia    | •          |          | Nome   | •          | CPF/CNPJ  | - | Documento Venda | - | Data | - | Valor Br | ^ |
|                |             |            |          |        |            |           |   |                 |   |      |   |          |   |
|                |             |            |          |        |            |           |   |                 |   |      |   |          |   |
|                |             |            |          |        |            |           |   |                 |   |      |   |          |   |
|                |             |            |          |        |            |           |   |                 |   |      |   |          |   |
|                |             |            |          |        |            |           |   |                 |   |      |   |          |   |
|                |             |            |          |        |            |           |   |                 |   |      |   |          |   |
|                |             |            |          |        |            |           |   |                 |   |      |   |          |   |
|                |             |            |          |        |            |           |   |                 |   |      |   |          |   |
|                |             |            |          |        |            |           |   |                 |   |      |   |          |   |
|                |             |            |          |        |            |           |   |                 |   |      |   |          |   |
|                |             |            |          |        |            |           |   |                 |   |      |   |          |   |
|                |             |            |          |        |            |           |   |                 |   |      |   |          |   |
|                |             |            |          |        |            |           |   |                 |   |      | Γ |          | ~ |
| <              |             |            |          |        |            |           |   |                 |   |      |   | >        |   |
|                |             |            |          |        |            |           |   |                 |   |      |   |          |   |
|                |             |            |          |        |            |           |   |                 |   |      |   |          |   |

Nesta tela mostra todas os abatimentos de vendas de mercadorias realizadas pelo estabelecimento no período desejado,os documentos que foram vendidos e os seus detalhes.

Ao clicar sobre "Custo da Mercadoria" aparecerá a seguinte interface:

| 🎲 formDetDRE                               |             |                                   | _ | × |
|--------------------------------------------|-------------|-----------------------------------|---|---|
|                                            | Custo da Me | ercadoria                         |   |   |
| Início 18/01/2017 🔽 Término 18/01/2017 🖵 🥃 | j Imprimir  |                                   |   |   |
| Cód. Barras Produto                        | Qtde        | Custo Bruto Total Custo Médio Liq |   | ^ |
|                                            |             |                                   |   |   |
|                                            |             |                                   |   |   |
|                                            |             |                                   |   |   |
|                                            |             |                                   |   |   |
|                                            |             |                                   |   |   |
|                                            |             |                                   |   |   |
|                                            |             |                                   |   |   |
|                                            |             |                                   |   |   |
|                                            |             |                                   |   |   |
|                                            |             |                                   |   |   |
|                                            |             |                                   |   |   |
|                                            |             |                                   |   |   |
|                                            |             | 0 0                               |   | ~ |
|                                            |             |                                   |   |   |
|                                            |             |                                   |   |   |

Nesta tela mostra todas as mercadorias que foram compradas no período desejado e mostram também as quantidades vendidas, além do preço bruto e preço líquido.

Ao clicar sobre "**Despesas Administrativas**" aparecerá a seguinte interface:

| 🎲 formDetDRE                                       |     |           |           | _ |        | ×      |  |  |  |  |
|----------------------------------------------------|-----|-----------|-----------|---|--------|--------|--|--|--|--|
| Despesas Administrativas                           |     |           |           |   |        |        |  |  |  |  |
| nício 18/01/2017 🔽 Término 18/01/2017 🔽 🗁 Imprimir |     |           |           |   |        |        |  |  |  |  |
| Nome                                               | CPF | Documento | Histórico |   | Dt Ent | rada 🔨 |  |  |  |  |
|                                                    |     |           |           |   |        |        |  |  |  |  |
|                                                    |     |           |           |   |        |        |  |  |  |  |
|                                                    |     |           |           |   |        |        |  |  |  |  |
|                                                    |     |           |           |   |        |        |  |  |  |  |
|                                                    |     |           |           |   |        |        |  |  |  |  |
|                                                    |     |           |           |   |        |        |  |  |  |  |
|                                                    |     |           |           |   |        |        |  |  |  |  |
|                                                    |     |           |           |   |        |        |  |  |  |  |
|                                                    |     |           |           |   |        |        |  |  |  |  |
|                                                    |     |           |           |   |        |        |  |  |  |  |
|                                                    |     |           |           |   |        |        |  |  |  |  |
|                                                    |     |           |           |   |        |        |  |  |  |  |
|                                                    |     |           |           |   |        | ~      |  |  |  |  |
|                                                    |     |           |           |   |        | >      |  |  |  |  |
|                                                    |     |           |           |   |        |        |  |  |  |  |

## Ao clicar sobre "Despesas Operacionais" aparecerá a seguinte interface:

| 🎲 formDetDRE                   |              |                  |           | _          |            |
|--------------------------------|--------------|------------------|-----------|------------|------------|
|                                | D            | espesas Operacio | nais      |            |            |
| Início 18/01/2017 🔽 Término 18 | /01/2017 🔽 🧲 | j Imprimir       |           |            |            |
| Nome                           | CPF / CNPJ   | Documento        | Histórico | Dt Entrada | Dt Venc. ^ |
|                                |              |                  |           |            |            |
|                                |              |                  |           |            |            |
|                                |              |                  |           |            |            |
|                                |              |                  |           |            |            |
|                                |              |                  |           |            |            |
|                                |              |                  |           |            |            |
|                                |              |                  |           |            |            |
|                                |              |                  |           |            |            |
|                                |              |                  |           |            |            |
|                                |              |                  |           |            |            |
|                                |              |                  |           |            |            |
|                                |              |                  |           |            |            |
|                                |              |                  |           |            | ~          |
| <                              |              |                  |           |            | >          |
|                                |              |                  |           |            |            |

## Ao clicar sobre "Despesas Financeiras" aparecerá a seguinte interface:

|                                                    |                                                             | - 0                                                                                                    | $\times$                                                                                  |  |  |  |  |  |  |  |  |
|----------------------------------------------------|-------------------------------------------------------------|----------------------------------------------------------------------------------------------------|-------------------------------------------------------------------------------------------|--|--|--|--|--|--|--|--|
| Despesas Financeiras                               |                                                             |                                                                                                    |                                                                                           |  |  |  |  |  |  |  |  |
| nício 20/01/2017 🔽 Término 20/01/2017 🔽 🥔 Imprimir |                                                             |                                                                                                    |                                                                                           |  |  |  |  |  |  |  |  |
| Dt Entrada Dt Vencime Dt Pagame                    | Documento                                                   | Histórico                                                                                                    | ^                                                                                         |  |  |  |  |  |  |  |  |
|                                                    |                                                             |                                                                                                    |                                                                                           |  |  |  |  |  |  |  |  |
|                                                    |                                                             |                                                                                                    |                                                                                           |  |  |  |  |  |  |  |  |
|                                                    |                                                             |                                                                                                    |                                                                                           |  |  |  |  |  |  |  |  |
|                                                    |                                                             |                                                                                                    |                                                                                           |  |  |  |  |  |  |  |  |
|                                                    |                                                             |                                                                                                    |                                                                                           |  |  |  |  |  |  |  |  |
|                                                    |                                                             |                                                                                                    |                                                                                           |  |  |  |  |  |  |  |  |
|                                                    |                                                             |                                                                                                    |                                                                                           |  |  |  |  |  |  |  |  |
|                                                    |                                                             |                                                                                                    |                                                                                           |  |  |  |  |  |  |  |  |
|                                                    |                                                             |                                                                                                    |                                                                                           |  |  |  |  |  |  |  |  |
|                                                    |                                                             |                                                                                                    |                                                                                           |  |  |  |  |  |  |  |  |
|                                                    |                                                             |                                                                                                    |                                                                                           |  |  |  |  |  |  |  |  |
|                                                    |                                                             |                                                                                                    |                                                                                           |  |  |  |  |  |  |  |  |
|                                                    |                                                             |                                                                                                    | ~                                                                                         |  |  |  |  |  |  |  |  |
|                                                    |                                                             |                                                                                                    | >                                                                                         |  |  |  |  |  |  |  |  |
|                                                    |                                                             |                                                                                                    |                                                                                           |  |  |  |  |  |  |  |  |
|                                                    | Despesas Fina<br>O/01/2017  Dt Entrada Dt Vencime Dt Pagame | Despesas Financeiras         0/01/2017       Imprimir         Dt Entrada       Dt Vencime       Dt Pagame         Documento       Imprimir | Despesas Financeiras   0/01/2017 Imprimir   Dt Entrada Dt Vencime   Dt Entrada Dt Vencime |  |  |  |  |  |  |  |  |

As Despesas Administrativas, Operacionais e Financeira podem ser configuradas de acordo com o centro de custo. Se uma dessas despesas for cadastrada pelo centro de custo as demais também deverão ser pelo motivo de evitar duplicidade no relatório, caso o usuário não faça nenhum tipo de alteração em relação a essas despesas o sistema continuará a exibir o relatório de acordo como era anteriormente.

Ex.: Ao pressionar a tecla **Shift** e clicando em uma das despesas o sistema abrirá a tela para **Escolher Centro de Custo** onde será exibido Centro de Custo Geral (listará todos centros disponíveis) e Utilizados (listará o centro de custo utilizado para aquele tipo de despesa). No exemplo demonstrado foi clicado em **Despesas Administrativas** 

| 🍓 Escolher Centro Custo                                                                                                    |  |       |      |        |           |      | <u></u> | × |
|----------------------------------------------------------------------------------------------------|--|-------|------|--------|-----------|------|---------|---|
| Centro de Custo Geral                                                                                                    |  |       |      |        | Utiliza   | ados |         |   |
| <ul> <li>A Classificar</li> <li>VENDAS</li> <li>LANCHES E REFEIÇÕES</li> <li>INVESTIMENTO</li> <li>PAGAMENTO DE FORNECEDOR</li> <li>DESPESAS COM VEICULOS</li> <li>SALÁRIOS</li> <li>IMPOSTOS</li> <li>DESPESAS FIXAS</li> <li>PROLABORE</li> <li>DESPESAS EXTERNAS</li> <li>LIMPEZA/ORGANIZAÇÃO DA LOJA</li> <li>SEGURANÇA E MONITORAMENTO</li> <li>DESPESAS EXTERNAS C.CUSTO</li> <li>CONTADOR</li> <li>MENSALIDADE/MANUTENÇÃO DE SOFTWARE</li> <li>SERASA</li> <li>MANUTENÇÃO DE COMPUTADORES E EQUIPAMENT</li> <li>DESPESAS VARIAVEIS</li> <li>DEVOLUÇÃO</li> <li>REMESSA DE CONSIGNAÇÃO</li> <li>DESPESAS COM FRETE</li> <li>ACORDO</li> <li>CERTIFICADO DIGITAL</li> <li>CAPITAL DE GIRO</li> </ul> |  | ▶ SAL | ARIO | Centro | o de Cust | 0    |         |   |
| < >>                                                                                                    |  |       |      |        |           |      |         | ~ |

Uma vez utilizado o centro de custo para alguma despesas o mesmo não será mais listado na coluna de Centro de Custo Geral e não poderá ser em outras despesas!

From: http://wiki.iws.com.br/ - Documentação de software

Permanent link:
http://wiki.iws.com.br/doku.php?id=manuais:intellicash:relatorio:analise\_resultados:demonstrativo\_resultado\_mes
Last update: 2024/10/22 22:02